## Вставка видеофайла в презентацию PowerPoint.

Версии PowerPoint, начиная с Office2013 позволяют внедрить видео из интернета на слайд.

В более ранних версиях это сделать невозможно, тогда можно просто сделать гиперссылку и во время демонстрации презентации видео откроется в отдельном окне в браузере.

Для просмотра таких презентаций необходимо подключение к сети интернет.

Для просмотра видео автономно без интернета, необходимо расположить файл презентации и видео в одной папке и сделать прямую ссылку на открытие файла с компьютера.

## Способ 1. Внедрение видео на слайд.

- 1) Сохраните ваш видеофайл на портале YouTube.com
- 2) Откройте страницу с вашим видео в браузере и нажмите внизу под видео ссылку ПОДЕЛИТЬСЯ

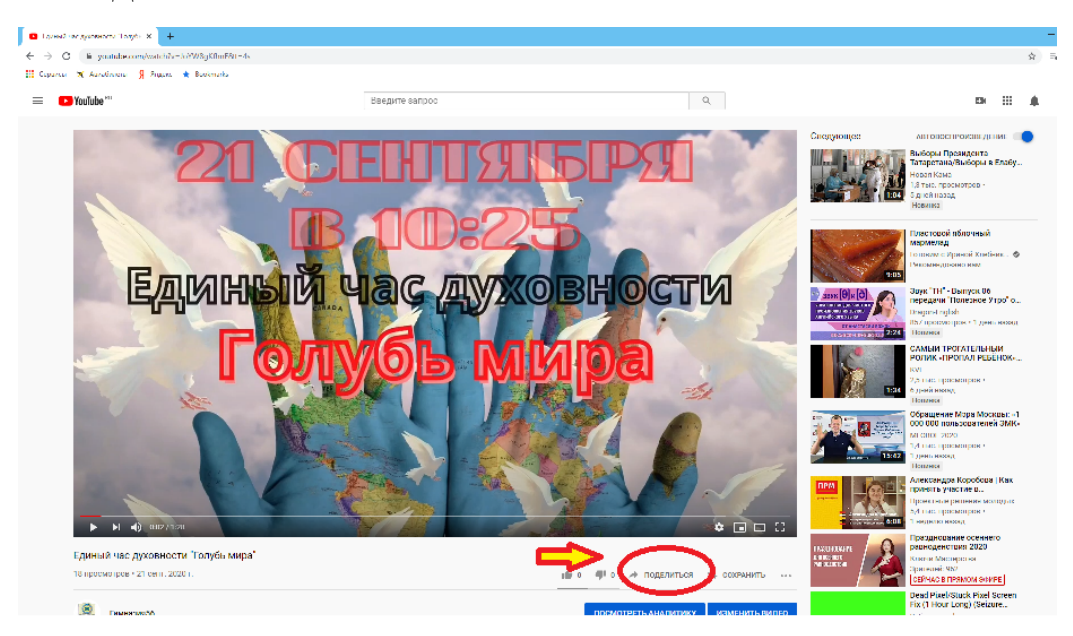

3) В открывшемся окне скопируйте ссылку на видео

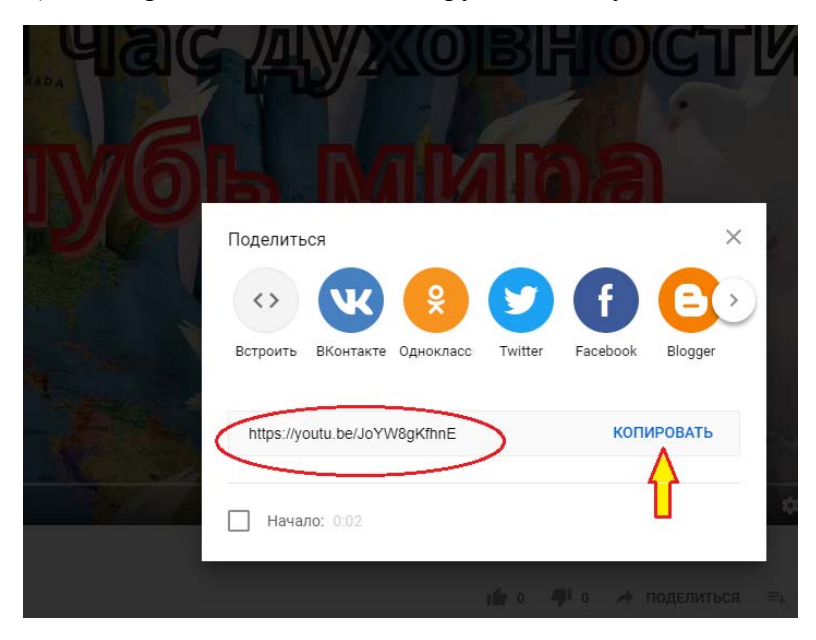

4) Перейдите на слайд презентации PowerPoint. На вкладке ВСТАВКА выберите опцию ВИДЕО и далее – Видео из интернета

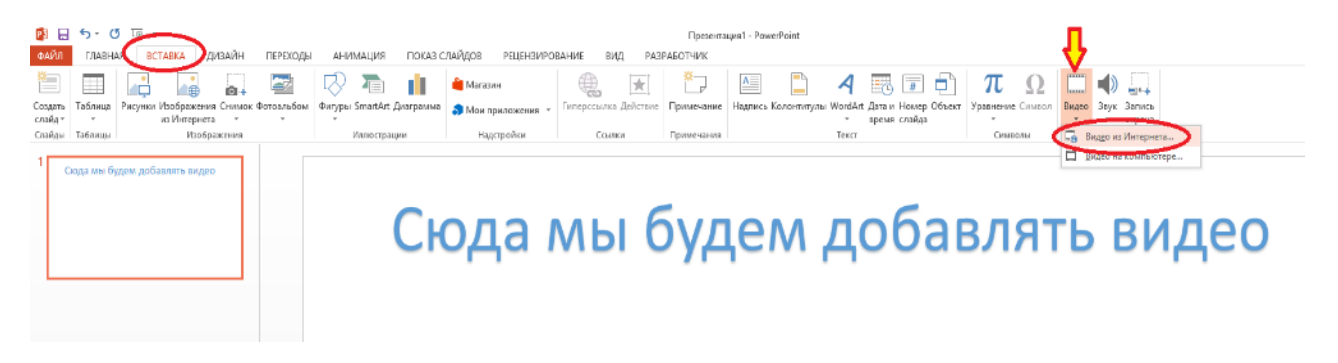

5) Вставьте скопированную ссылку в соответствующее окно и нажмите значок поиска (лупа):

| ٠ | YouTube<br>Условия использования. Политика<br>конфиденциальности.                      | V<br>https://youtu.be/JoYW8gKfhnE | × 🖒 |
|---|----------------------------------------------------------------------------------------|-----------------------------------|-----|
| Q | Из кода внедрения видео<br>Чтобы добавить видео с веб-сайта, вставьте код<br>внедрения | Вставьте здесь код внедрения      | ÷   |

6) Если ссылка была скопирована правильно и есть подключение к интернету, то система найдет это видео на портале. Видео нужно выделить, щелкнув по нему мышкой и нажать ВСТАВИТЬ:

| ▲ НАЗАД К СА                | айтам                                                                |                              |                | × |  |
|-----------------------------|----------------------------------------------------------------------|------------------------------|----------------|---|--|
| ٠                           | YouTube<br>Результатов поиска для<br>https://youtu.be/JoYW8gKfhnE: 1 | https://youtu.be/JoYW8gKfhnE |                | Q |  |
|                             |                                                                      |                              | Л              |   |  |
| Единый час д<br>Гимназия56— | уховности &cquotГолубь мира<br>–                                     | Выбран 1 элемент.            | Вставить Отмен | а |  |

7) Окно с видеофайлом появится на слайде и будет запускаться при просмотре слайда.

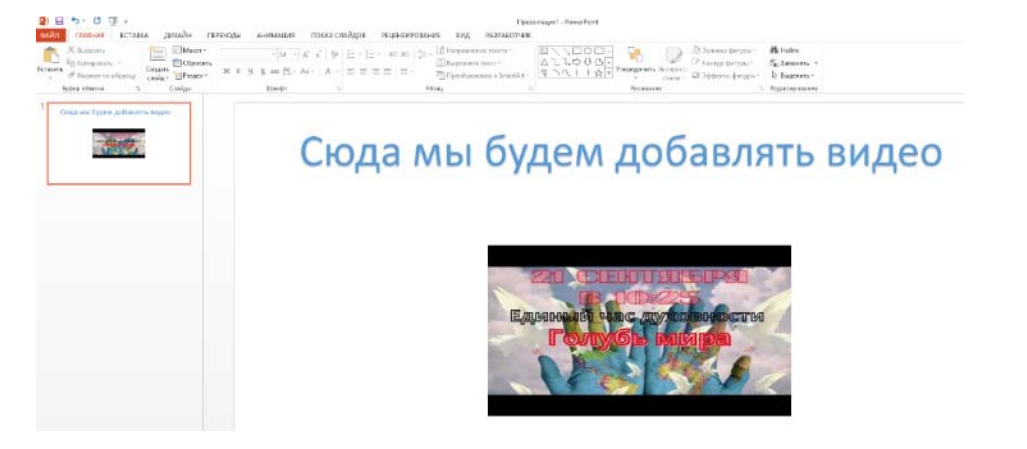

При сохранении презентации, это видео не сохраняется в файле, только ссылка на него, поэтому оно не увеличивает вес презентации.

## Способ 2. Вставка ссылки на видео.

Проделайте пункты 1-3 как в первом способе, т.е. скопируйте ссылку на видеофайл.

4. Разместите на слайде презентации текст или изображение, которое будет являться гиперссылкой. Выделите этот объект и на вкладке ВСТАВКА выберите опцию ГИПЕРССЫЛКА

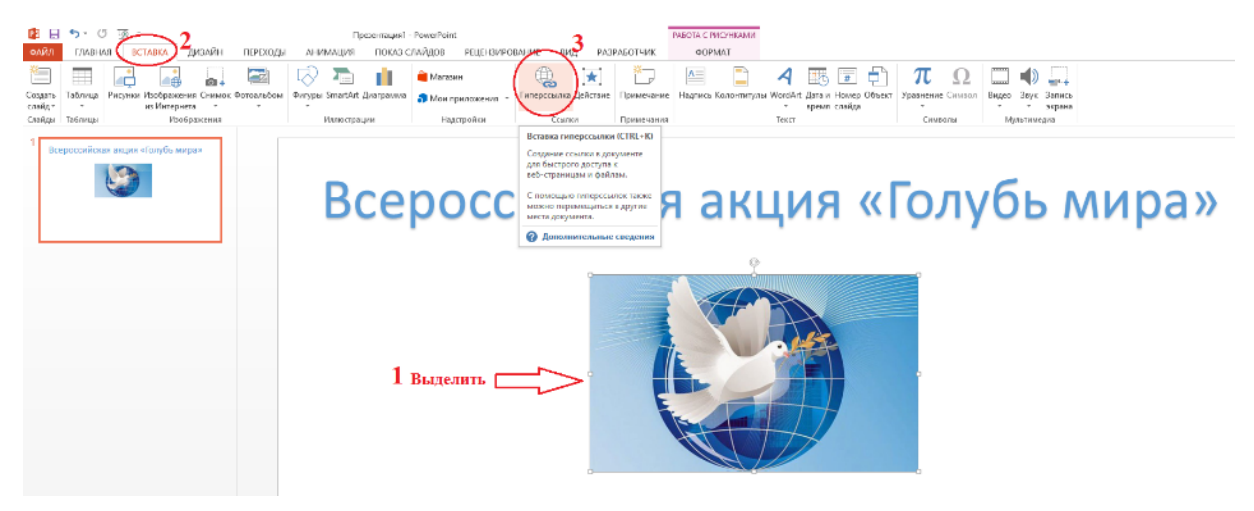

5. В открывшемся окне вставьте скопированный адрес видео и нажмите ОК

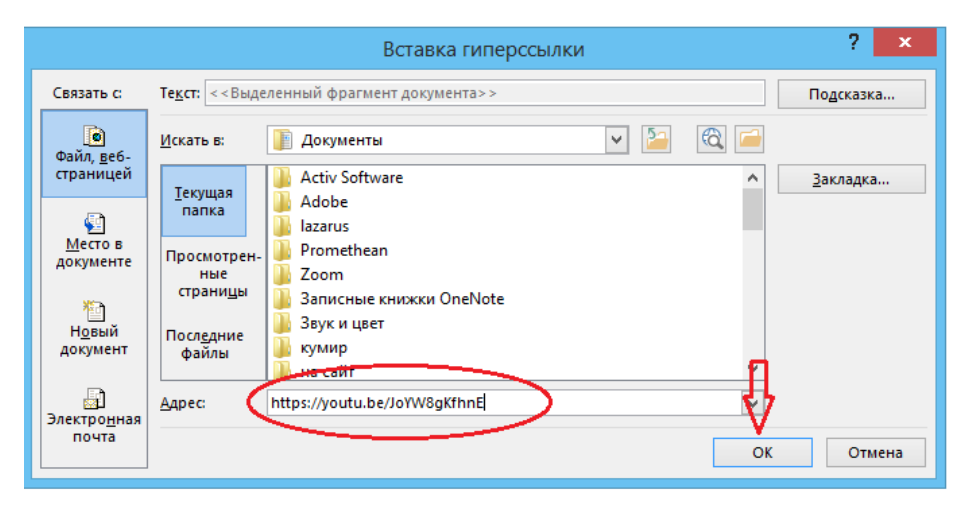

6. Сохраните файл презентации. В режиме показа щелчком мышки по указанному объекту будет запускаться браузер с вашим видеофайлом в отдельном окне.